## บทที่ 14 การเปิดไฟล์สลิปเงินเดือน

## < วัตถุประสงค์

เพื่อให้พนักงานสามารถเปิดดูไฟล์สลิปเงินเดือน ด้วยตนเองผ่าน Smart Phone ได้ หลังจากที่ฝ่ายบุคคลมีการส่งข้อมูลผ่าน ระบบ E-Pay Slip ซึ่งจะเป็นในรูปแบบของ PDF พนักงานสามารถดาว์โหลด หรือ ปริ้น ได้เลย

ซึ่งผู้ใช้งานที่ด้องการให้พนักงานสามารถเปิดสลิปเงินเดือนได้นั้น จะต้องซื้อระบบ E-Pay Slip และ มีการส่งเอกสารเข้ามา ที่ App Bplus HRM Connect ก็จะสามารถใช้งานในหมวดนี้ได้

🛠 วิธีส่ง E-PaySlip เข้า Bplus HRM Connect

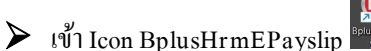

|  | ทำก | ารกำหน | เคร | ายละเสี | อียด | $\rightarrow$ | กด | ส่ง |
|--|-----|--------|-----|---------|------|---------------|----|-----|
|--|-----|--------|-----|---------|------|---------------|----|-----|

| เครื่องมือ วิธีใช้                             |                                                   |   |           |
|------------------------------------------------|---------------------------------------------------|---|-----------|
| เรืออธายข้ามาว                                 | Data73                                            |   |           |
| เลยกฐานขยมูล<br>ชนิดข้อมอที่ต้องการส่ง         | ใบจ่ายเงินเดือนหรือเอกสารอื่น                     | ~ | ยกเลกดดด  |
| ชื่อรปแบบใบจ่ายเงินเดือน                       | ใบจ่ายเงินเดือนแสดงยอดสะสม2 สำหรับกระดาษต่อเนื่อง | ~ | กรองขอมูล |
| ต้องการทำอะไร                                  | สร้าง PDF และส่งผ่าน Hrm Connect                  | ~ | ส่ง       |
| เปลี่ยนข้อความก่อนส่งทุกพนักงาน                | เปลี่ยนครั้งแรกครั้งเดียว                         | ~ |           |
| ช่วงวันที่สะสมตั้งแต่                          | 31/07/2567                                        |   |           |
| วันที่จ่าย                                     | 31/07/2567                                        |   |           |
| เนื้อหาใน Email                                | Attached are %s for %s as of %s                   |   |           |
| อักษร <mark>นำหน้า</mark> ชื่อแฟ้มเอกสารที่แนบ | Payslip                                           |   |           |
| หัวเรื่องใน Email                              | Payslip for %s as of %s                           |   |           |
| รส่ง                                           | <u></u>                                           |   |           |
|                                                |                                                   |   |           |
|                                                |                                                   |   |           |

คำอธิบาย

1.เลือกฐานข้อมูล
2.ชนิดข้อมูลที่ต้องการส่ง
3.ชื่อรูปแบบใบจ่ายเงินเดือน
4.ต้องการทำอะไร
5.เปลี่ยนข้อความก่อนส่งทุกพนักงาน
6.ช่วงวันที่สะสมตั้งแต่
7.วันที่จ่าย

ทำการเลือกฐานข้อมูล และกดติดต่อ เลือกใบจ่ายเงินเดือนหรือเอกสารอื่นๆ เลือกใบจ่ายเงินเดือนที่ใช้งาน เลือก สร้าง PDF และส่งผ่าน Hrm Connect เลือก เปลี่ยนครั้งแรกครั้งเดียว ระบุ วันที่จ่าย ของงวดเงินเดือนที่ต้องการส่ง ระบุ วันที่จ่าย ของงวดเงินเดือนที่ต้องการส่ง

## การเปิดไฟล์สลิปเงินเดือน

วิธีการเปิดไฟล์สลิปเงินเดือน

▶ เข้า Bplus HRM Connect บน Smart Phone →เลือก ประกาศ → เลือก ข้อมูลจากฝ่ายพัฒนาบุคคลากร →
เลือก รายการที่ต้องการ → เลือก ดูไฟล์แนบ

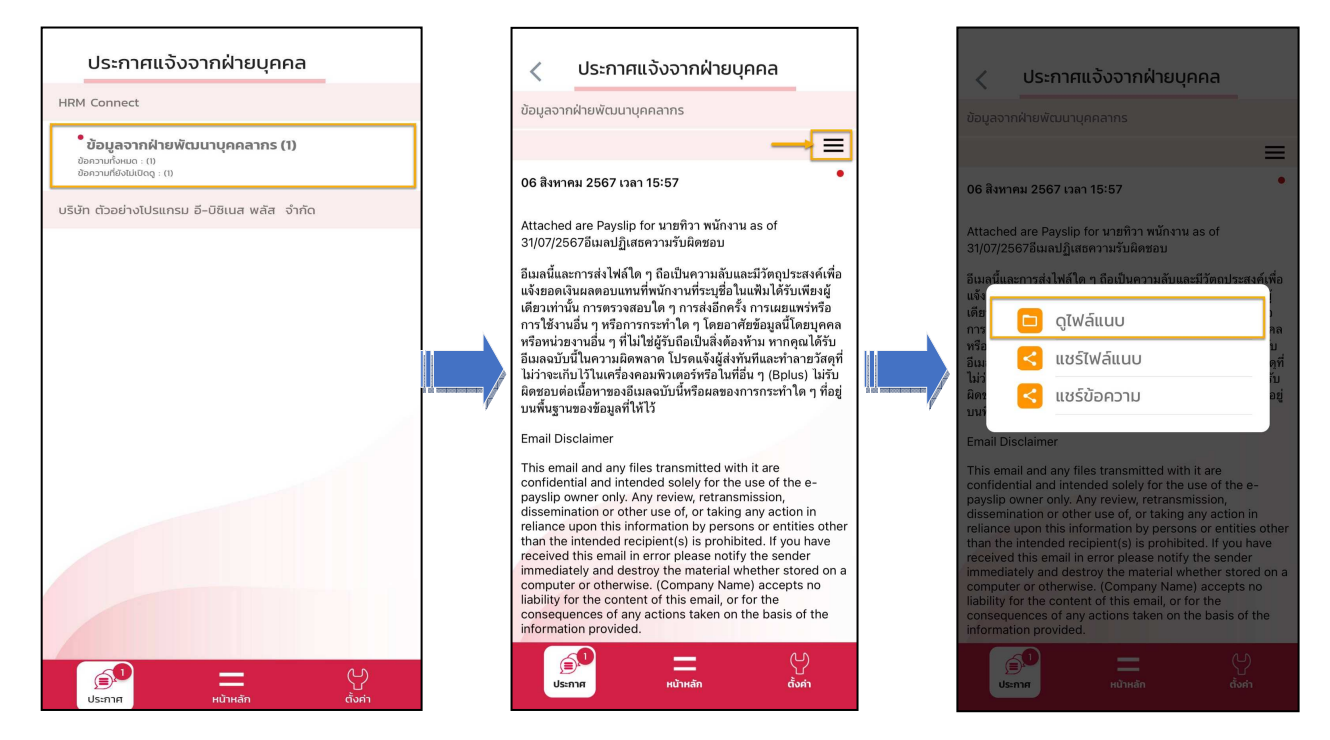

≻ แตะ ไฟล์ PaySlip → ใส่ รหัสสำหรับเปิดสลิปเงินเดือน ตามที่ฝ่ายบุคคลกำหนดไว้ เช่น เลขบัตรประชาชน 13
หลัก → กด ตกลง → จะแสดงสลิปเงินเดือน

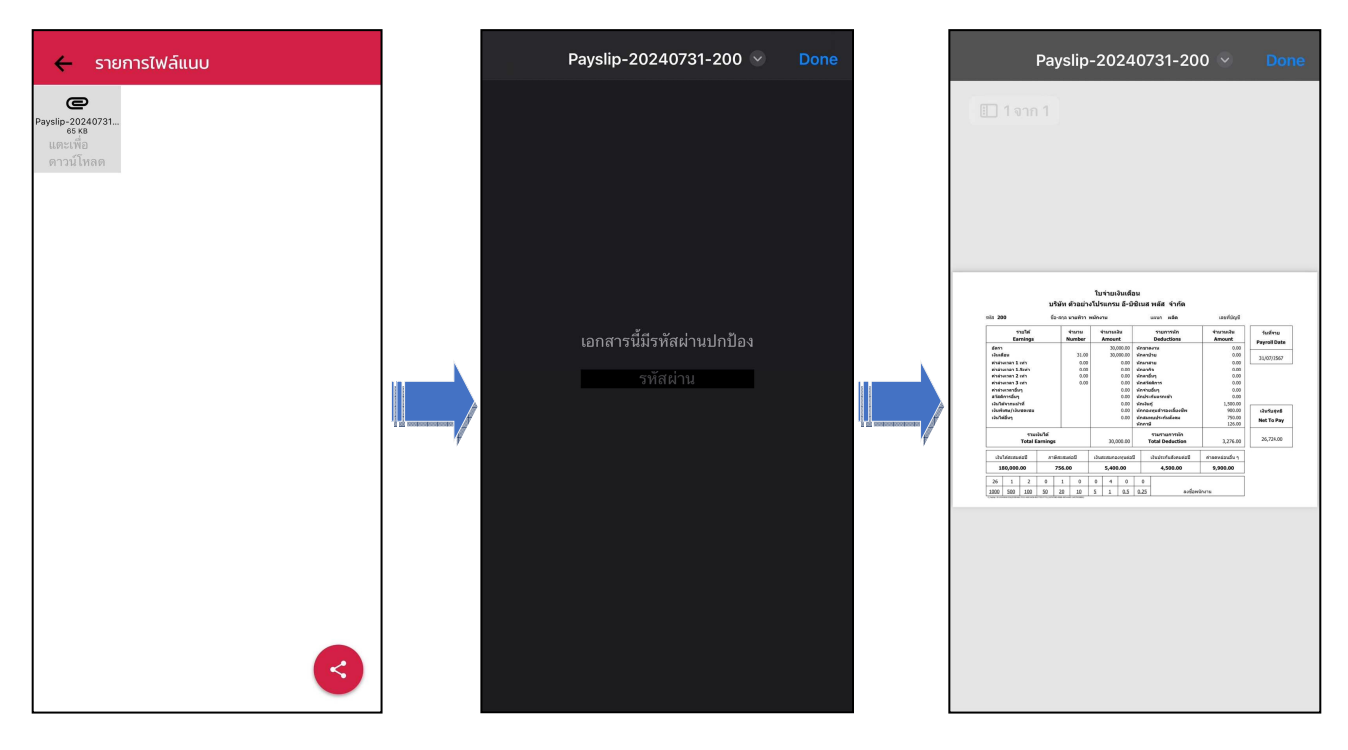

หมายเหตุ : ไฟล์สลิปเงินเดือนจะสามารถดูย้อนหลังได้ 30 วัน หากต้องการตรวจสอบหลังจาก 30 วันแล้ว แนะนำให้ทำ การส่งเอกสารจากระบบ e-Payslip ในงวดที่ต้องการได้อีกครั้ง

14-2